#### 环境:

MacOS Big Sur Versin 11.6.8 Google Chrome

# StarMask install

Chrome 访问 <u>https://chrome.google.com/webstore/category/extensions?hl=en-US</u> 搜索: StarMask ,然后 Add to Chrome

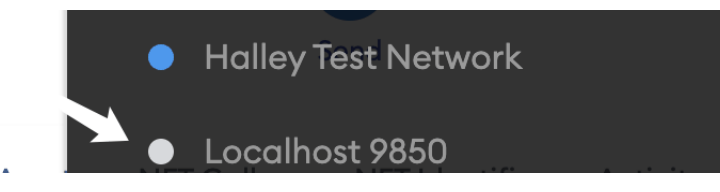

如上,看起来 StarCoin 默认给本地起了一个端口 9850 的本地服务:

| \$ lsof -i:9850                |           |      |      |                    |          |      |                  |
|--------------------------------|-----------|------|------|--------------------|----------|------|------------------|
| COMMAND                        | PID USER  | FD   | TYPE | DEVICE             | SIZE/OFF | NODE | NAME             |
| Google                         | 658 soda  | 37u  | IPv4 | 0x45fcf53c3d811a29 | 0t0      | TCP  | localhost:61817- |
| >localhost:9850 (ESTABLISHED)  |           |      |      |                    |          |      |                  |
| Google                         | 658 soda  | 40u  | IPv4 | 0x45fcf53c3ceec2c9 | 0t0      | TCP  | localhost:61819- |
| >localhost:9850 (ESTABLISHED)  |           |      |      |                    |          |      |                  |
| Google                         | 658 soda  | 41u  | IPv4 | 0x45fcf53c3d92f8a1 | 0t0      | TCP  | localhost:61825- |
| >localhost:9850 (ESTABLISHED)  |           |      |      |                    |          |      |                  |
| starcoin                       | 8315 soda | 4u   | IPv4 | 0x45fcf53c3c68e451 | 0t0      | TCP  | localhost:9850-  |
| >localhost:61817 (ESTABLISHED) |           |      |      |                    |          |      |                  |
| starcoin                       | 8315 soda | 176u | IPv4 | 0x45fcf53c3b9bf451 | 0t0      | TCP  | *:9850 (LISTEN)  |
| starcoin                       | 8315 soda | 181u | IPv4 | 0x45fcf53c4043d761 | 0t0      | TCP  | *:9850 (LISTEN)  |

# **Starcoin install**

下载最新的发行版 Starcoin 节点程序(MacOS 将其拷贝至 /usr/local/bin 目录即可):

https://github.com/starcoinorg/starcoin/releases

Starcoin-macos-latest.zip

Starcoin-ubuntu-18.04.zip

Starcoin-windows-latest.zip

下载, 解压移动到 /usr/local/ 并添加环境变量

```
cd /usr/local/
sudo mv starcoin-artifacts starcoin
vim ~/.bash_profile
> # 在最后加入:
> export PATH=/usr/local/starcoin:$PATH
source ~/.bash_profile
```

之后,便可以在命令行执行 starcoin 和 mpm 命令。

如果在执行时出现如下状况:

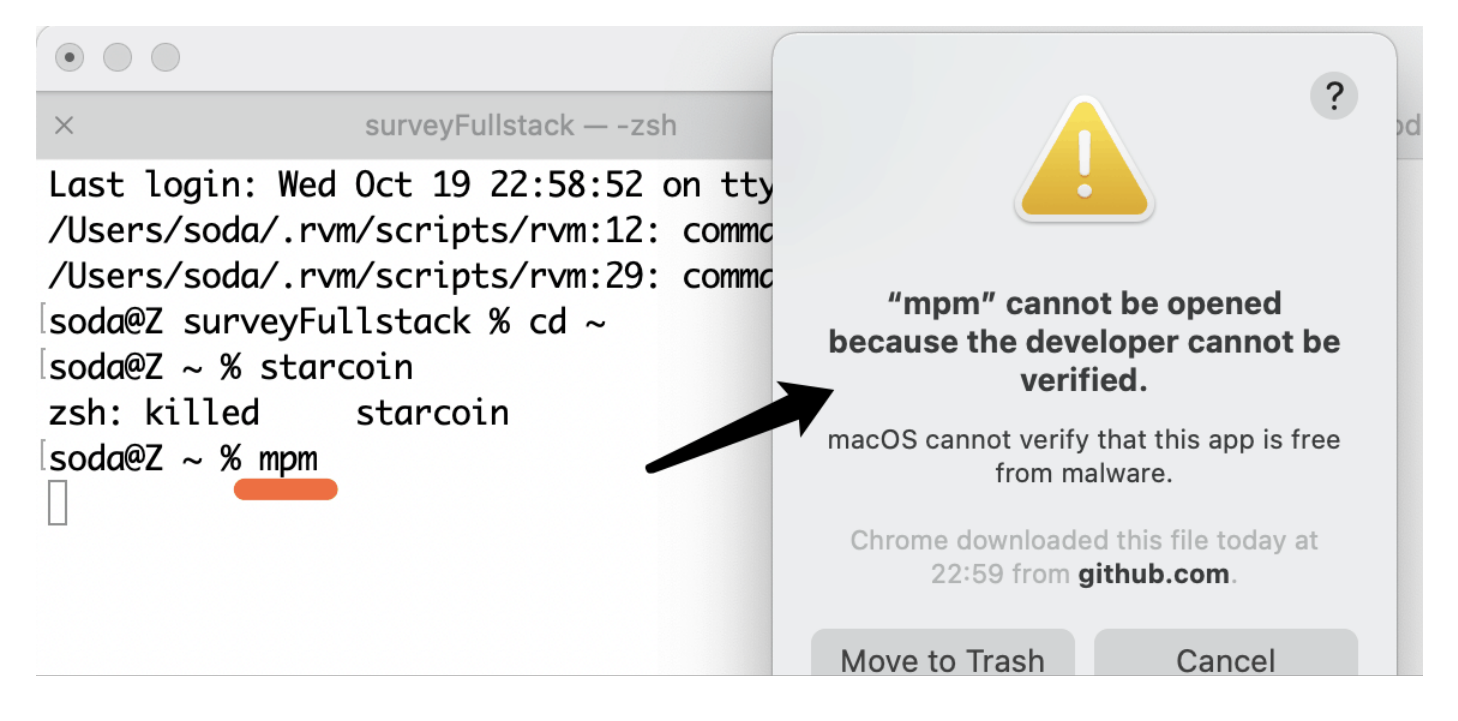

则,打开 Mac 的系统设置,找到"安全与隐私" ,点击 "Allow Anyway" :

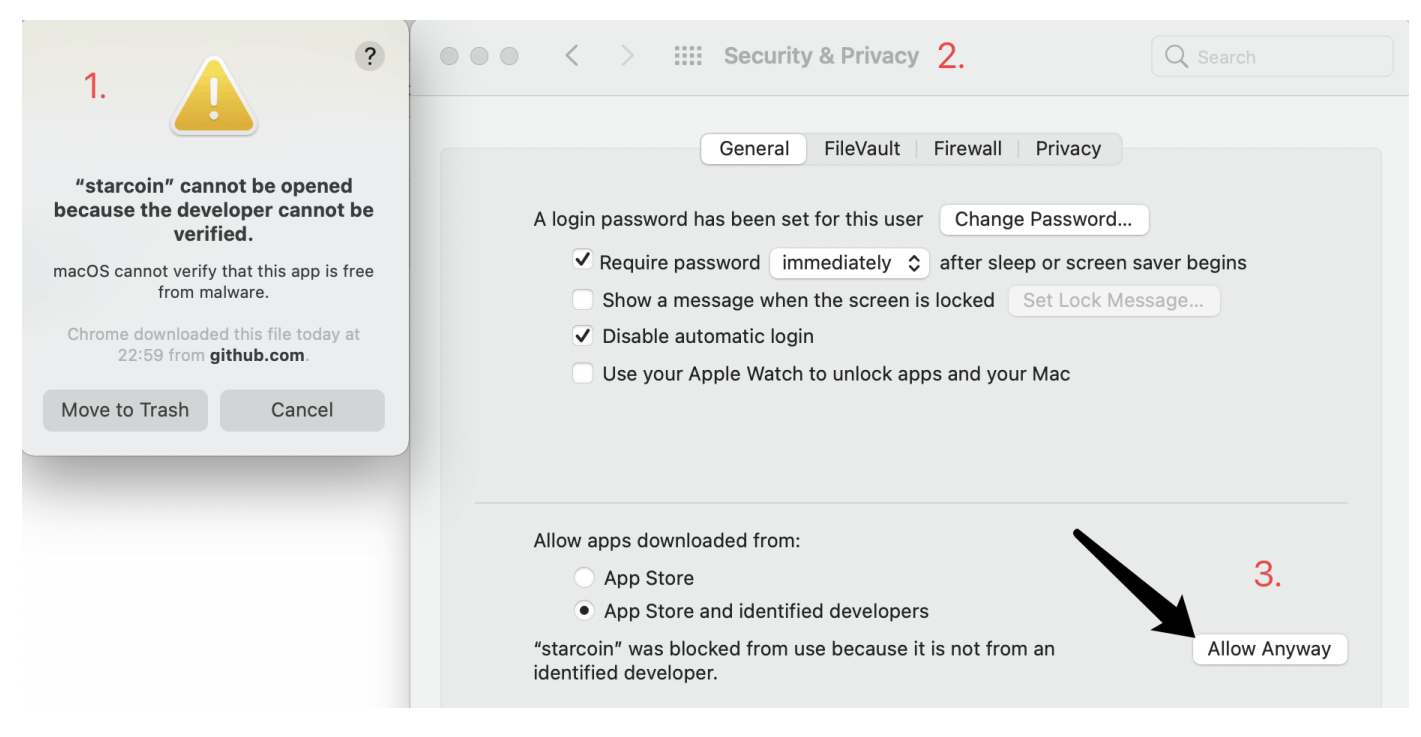

之后便可以执行。

### starcoin commands:

```
# 启动一个本地 dev 节点
$ starcoin -n dev
# 启动一个本地 dev 开发节点的同时打开控制台, -d 参数可以确保每次打开控制台时都保有历史的数据而不是重开
$ mkdir star
$ cd star
$ cd star
$ pwd
$
$ cd /Users/soda/Dev/star && starcoin -d star -n dev console
$ exit : 退出
```

### starcoin% 控制台

| # 创建新账户<br>starcoin% account create -p [pwd]                              |
|---------------------------------------------------------------------------|
| # 指定账户获得测试代币<br>starcoin% dev get-coin 0x08ec34354833efab5120b2013d4df836 |
| # 账户列表<br>starcoin% account list                                          |
| # 单一账户情况查看<br>starcoin% account show 0x08ec34354833efab5120b2013d4df836   |

#### Create account:

```
# 这里我创建了 address 0x08ec34354833efab5120b2013d4df836
starcoin% account create -p [password]
{
    "ok": {
    "address": "0x08ec34354833efab5120b2013d4df836",
    "is_default": false,
    "is_locked": false,
    "is_readonly": false,
    "public_key": "0x26f7b812464261c79802d1e9824dd29f666fd367dbf57f2c31e1523748dea6f0",
    "receipt_identifier": "stc1pprkrgd2gx0h6k5fqkgqn6n0cxcep194d"
    }
}
starcoin% dev get-coin 0x08ec34354833efab5120b2013d4df836 -v 100STC
starcoin% account show 0x08ec34354833efab5120b2013d4df836
```

## 编译第一个实例

git clone git@github.com:WeLightProject/Web3-dApp-Camp.git cd ./Web3-dApp-Camp/move-dapp/my-counter

Move的包管理工具为Move Package Manager(mpm),它类似于Rust的Cargo或者Node的NPM。 可以通过 mpm package new [proj-name] 来创建一个新项目,典型的目录结构为:

[proj-name] Move.toml sources ProjName.move

- sources 用来存档Move的模块,它类似于与Java中的类文件。
- Move.toml —— 用来存放配置文件:包括包的原数据、依赖和命名地址。
- 上述文件构成一个 Move 包 (Move Package) 更详细的 Move 包管理参考 文档

修改 move.toml 中的地址为你用来部署的地址:

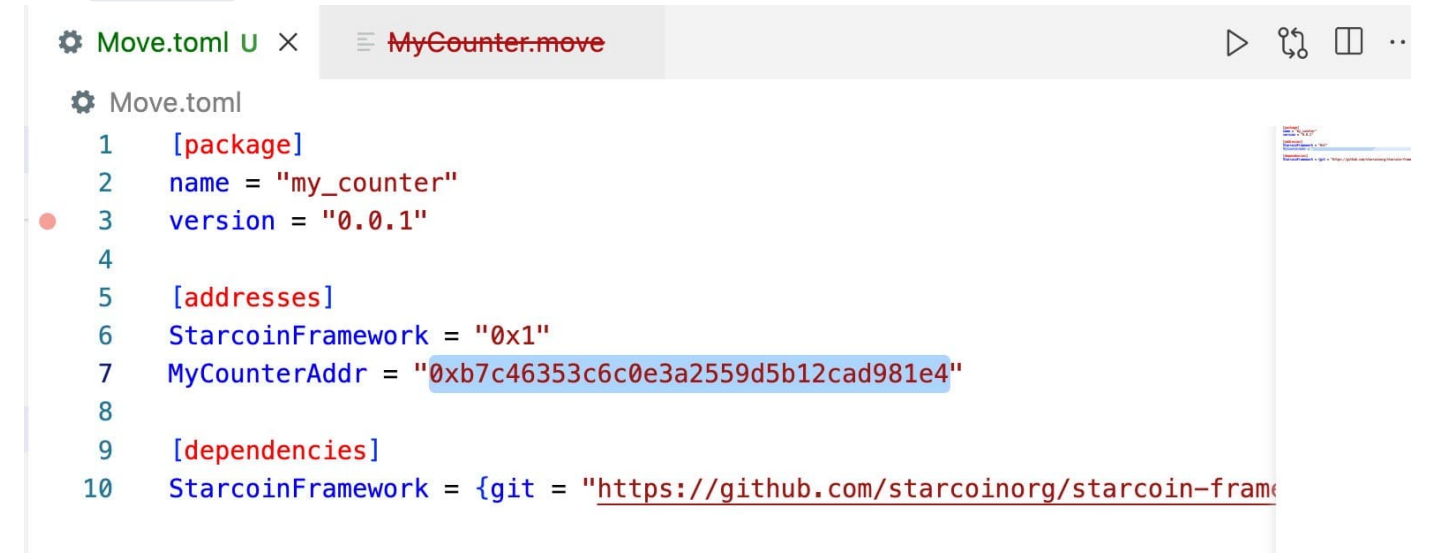

改为用户创建的 address: 0x08ec34354833efab5120b2013d4df836

#### 编译:

```
$ cd Web3-dApp-Camp/move-dapp/my-counter
$ mpm release
soda@Z my-counter % mpm release
Packaging Modules:
    0x08ec34354833efab5120b2013d4df836::MyCounter
Release done: release/my_counter.v0.0.1.blob, package hash:
0x9c25d4e7d7b5bc7967569e97c8595289496c128ad45e49ed084cc62c5f0582d1
```

接下来会在 release 文件夹中,看到你编译好的二进制文件。

./release
 my\_counter.v0.0.1.blob

### 控制台部署

```
starcoin% dev deploy [path to blob] -s [addr] -b
starcoin% dev deploy /Users/soda/Dev/Move/Web3-dApp-Camp/move-dapp/my-
counter/release/my_counter.v0.0.1.blob -s 0x08ec34354833efab5120b2013d4df836 -b
```

-s 即--sender, -b即--blocking, 表示阻塞等待命令执行完成

```
如果遇到账户被锁,用 unlock 命令解锁即可, [password] 是在创建用户的时候键入的。
```

starcoin% account unlock [addr] -p [password]
starcoin% account unlock 0x08ec34354833efab5120b2013d4df836 -p [password]

```
starcoin% dev deploy /Users/soda/Dev/Move/Web3-dApp-Camp/move-dapp/my-counter/release/my_counter.v0.0.1.blob -s 0
x08ec34354833efab5120b2013d4df836 -b
```

💡 需要注意的是,在 Move 中代码存储在个人地址上,而非像以太坊那样的公共地址上。

因此合约部署后并不会创建新地址,当我们想要调用合约时,采用部署合约人的地址+合约名来调用该合约。

#### 控制台调用

https://starcoinorg.github.io/starcoin-cookbook/docs/move/interacting-with-the-contract

1. 调用 init\_counter 脚本函数来初始化资源。

```
starcoin% account execute-function --function {MyCounterAddr-in-
Move.toml}::MyCounter::init_counter -s 0x08ec34354833efab5120b2013d4df836 -b
starcoin% account execute-function --function
0x08ec34354833efab5120b2013d4df836::MyCounter::init_counter -s
0x08ec34354833efab5120b2013d4df836 -b
# 下面这句不知道干嘛用的: 0x1168e88ffc5cec53b398b42d61885bbb 是啥?
# starcoin% dev call --function
0x1168e88ffc5cec53b398b42d61885bbb::EthSigVerifier::verify_eth_sig --arg
x"90a938f7457df6e8f741264c32697fc52f9a8f867c52dd70713d9d2d472f2e415d9c94148991bbe1f4a18
18d1dff09165782749c877f5cf1eff4ef126e55714d1c" --arg
x"29c76e6ad8f28bb1004902578fb108c507be341b" --arg
x"b453bd4e271eed985cbab8231da609c4ce0a9cf1f763b6c1594e76315510e0f1" # call the fun(no
script)
```

- {MyCounterAddr-in-Move.toml}::MyCounter::init\_counter 为完整的函数链上地址,包括合约所在 地址+包名+函数名。
- -s 即 --sender , -b 即 --blocking , 表示阻塞等待命令执行完成
- 2. 查看 Counter 资源

```
starcoin% state get resource 0x08ec34354833efab5120b2013d4df836
0x08ec34354833efab5120b2013d4df836::MyCounter::Counter
{
    "ok": {
        "json": {
            "yalue": 0
            },
            "raw": "0x000000000000"
        }
}
```

在 Move 中合约的数据被称为资源(resource),由于读取数据不改变链上状态,因此不需要 -s -b,不会执行交易, 也不消耗状态。

```
3. 调用 incr_counter, 并再次查看 Counter 是否 +1。
```

```
account execute-function --function
starcoin%
0x08ec34354833efab5120b2013d4df836::MyCounter::incr counter -s
0x08ec34354833efab5120b2013d4df836 -b
# 解锁
starcoin%
          account unlock 0x08ec34354833efab5120b2013d4df836 -p [password]
# 再次查看:
starcoin%
          state get resource 0x08ec34354833efab5120b2013d4df836
0x08ec34354833efab5120b2013d4df836::MyCounter::Counter
MyCounter::Counter
{
  "ok": {
   "json": {
     "value": 1
   },
   "raw": "0x0100000000000000"
 }
}
```

## First React-StarCoin Dapp

导出私钥

```
account export -p [password] 0x08ec34354833efab5120b2013d4df836
{
    "ok": {
        "account": "0x08ec34354833efab5120b2013d4df836",
        "private_key": "0xxxxxxxx"
    }
}
```

导出私钥后,在浏览器点击头像,选择 Import Account

#### Postman:

浏览器端不能发送请求给 localhost, 需要用 Desktop 版本。

```
POST: http://localhost:9850
{
"id":100,
 "jsonrpc":"2.0",
"method":"state.get_resource",
"params":["0x08ec34354833efab5120b2013d4df836","0x1::Account::Balance<0x1::STC::STC>",
{"decode": true}]
}
## 等价于:
curl --location --request POST 'http://localhost:9850' \
--header 'Content-Type: application/json' \
--data-raw '{
"id":100,
"jsonrpc":"2.0",
 "method":"state.get_resource",
"params":["0x08ec34354833efab5120b2013d4df836","0x1::Account::Balance<0x1::STC::STC>",
{"decode": true}]
} '
```